## MedTrainer Incident Reporting

May 3, 2024

Winona Health

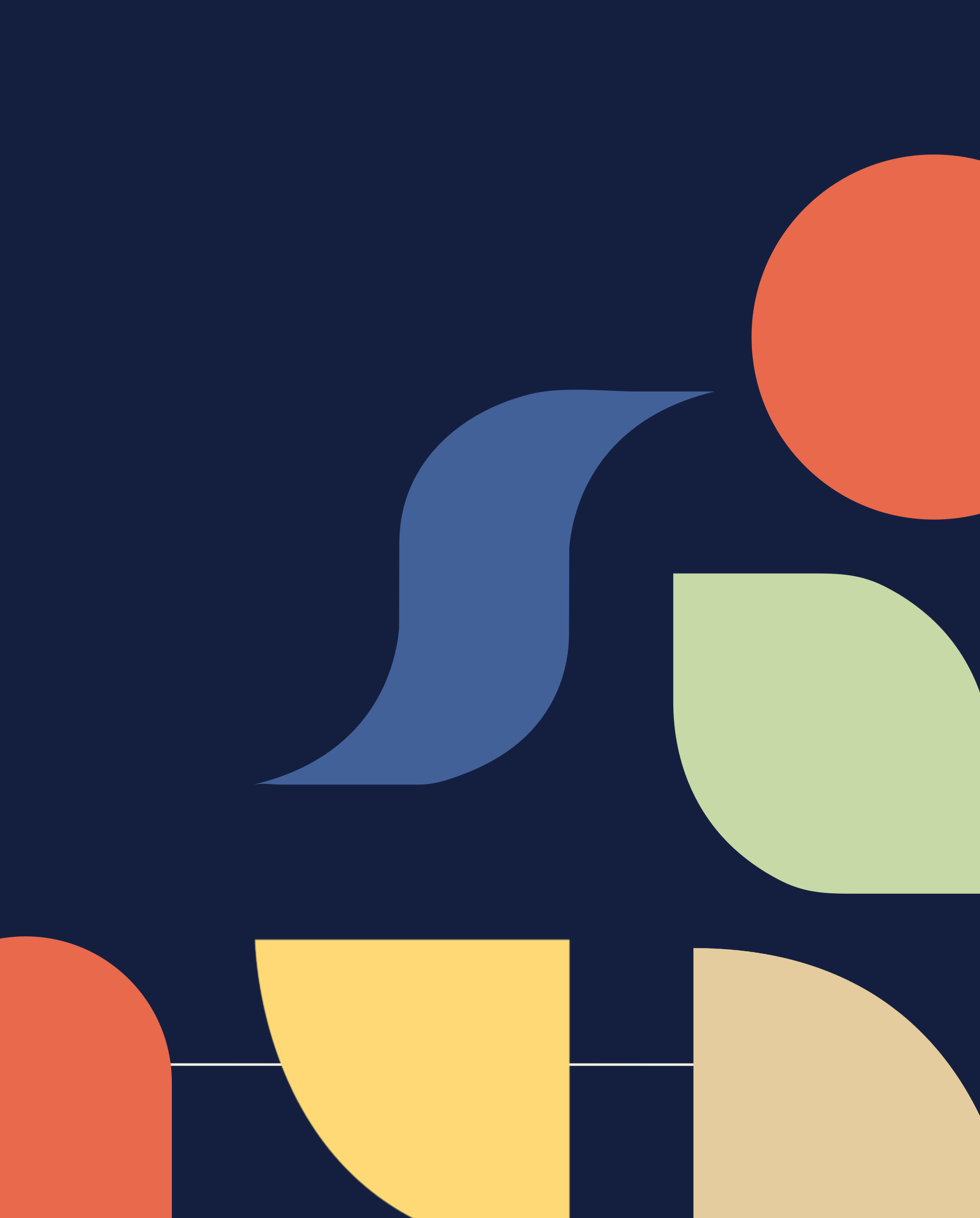

### Creating a New Incident/Feedback Report

To create a new incident report, click the **Create** option from the **My** Student Dashboard page.

| SUPER ADMIN |                         |   | Incident Report<br>Binder |                          |           |              | Create    |
|-------------|-------------------------|---|---------------------------|--------------------------|-----------|--------------|-----------|
| $\sim$      | My Otydant Daabbaard    |   | Incident Number           | <ul> <li>Туре</li> </ul> | 🔷 Status  | Created Date | Incident  |
| Y           | My Student Dashboard    |   | 47732160                  | Provision of Care        | Resolved  | 04-24-2024   | 04-12-20: |
| þ           | Document Center         | • | 54734103                  | Fall                     | Escalated | 04-30-2024   | 04-30-20: |
| LET         | Compliance Toolkits     | • | 54895555                  | Restraint/Seclusion      | Resolved  | 04-25-2024   | 04-21-20: |
| ΰO          | Organization Management |   | 55036309                  | Medication Error         | Resolved  | 04-24-2024   | 04-21-20: |
|             |                         | • | 86913746                  | Adverse Drug Reaction    | Escalated | 04-30-2024   | 04-30-20: |

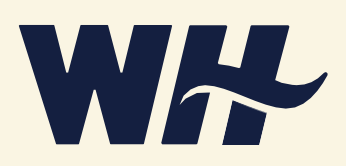

### Creating a New Incident/Feedback Report (cont.)

After clicking on the  $\nabla$ , select the appropriate form:

- Feedback Choose this form to submit any complaint, compliment, or other feedback from a patient/resident/visitor/employee.
- Incident Choose this form to report any type of event or circumstance that could have, or did, result in harm to a patient/resident/visitor/employee.

Then click **Continue** 

| .th<br>lent Da                                                      | Create New Incident Report                                                                                            | ×             |
|---------------------------------------------------------------------|----------------------------------------------------------------------------------------------------|---------------|
| Incid                                                               | Please select the Incident Report Form that you want to create, then click on <b>Continue</b> to go to the next step. |               |
| Repor                                                               | Select a Form  Feedback Incident                                                                                      | Crea<br>04-24 |
| Create New Incide<br>Please select the Inc<br>to go to the next ste | ent Report ×<br>ident Report Form that you want to create, then click on Continue                                     | 04-30         |
| Incident                                                            |                                                                                                    |               |
| Fall                                                                | Cancel New Form Continue 04                                                                                           | WH-           |

### Creating a New Incident/Feedback Report (cont.)

Complete the form as directed, providing as much detail as needed to provide a complete description of the incident/feedback.

When reporting incidents:

- Please provide a summary of facts of the event as they occurred.
- Avoid opinions, making assumptions, or drawing conclusions.

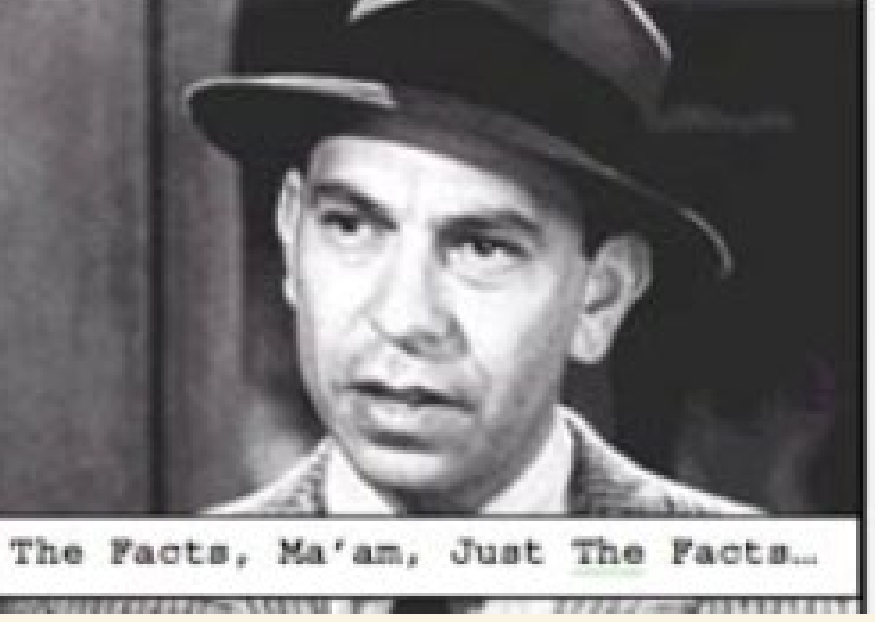

#### Patient / R

- En Na
- Dat
- Gei

MRN

#### Incident

Da

Loc Oc

Spe Inc

Inc

Did the patient or is in the patient of the patient of the patient

| Resident / Visito                                                      | r / Employee Informatio                         | n 🚯                   |                                          |               |
|------------------------------------------------------------------------|-------------------------------------------------|-----------------------|------------------------------------------|---------------|
| mployee $^{\bigcirc}$ Patient $^{\bigcirc}$ Ve                         | endor $^{\bigcirc}$ Visitor $^{\bigcirc}$ Other |                       |                                          |               |
| ame 🛊                                                                  | Select an option                                | ~                     | Employee Internal ID                     |               |
| ate of Birth                                                           | mm/dd/yyyy                                      |                       | Phone                                    | XXX-XXX-XXXXX |
| ender                                                                  |                                                 |                       |                                          |               |
|                                                                        | 0                                               |                       |                                          |               |
| l or FIN                                                               |                                                 |                       |                                          |               |
| Description                                                            |                                                 |                       |                                          |               |
| te of Incident <b>*</b>                                                | mm/dd/yyyy                                      | <b>***</b>            | Time                                     | ~             |
| cation Incident<br>ccurred <b>*</b>                                    | NA                                              | ~                     | Department Incident<br>Occurred <b>*</b> | NA            |
| ecific Location Where<br>cident Occurred <b>*</b>                      | Eg. bathroom                                    |                       |                                          |               |
| cident Description <b>*</b>                                            |                                                 |                       |                                          |               |
| his incident reach the<br>nt/resident/visitor/emplo<br>it a near miss? | Actual Incident Near Mayee                      | liss Unsafe Condition |                                          |               |

\* = Required field

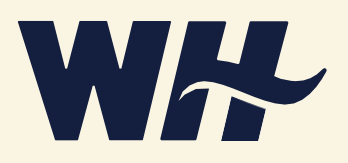

#### Creating a New Incident/Feedback Report (cont.)

Upload any supporting documentation (\*<u>do not upload medical records</u>), add your electronic signature, and click **Submit form.** You can also click the **Save Draft** button so you can revisit and continue editing before submitting.

• The changes will not be saved until you click on the Save Documentation butto

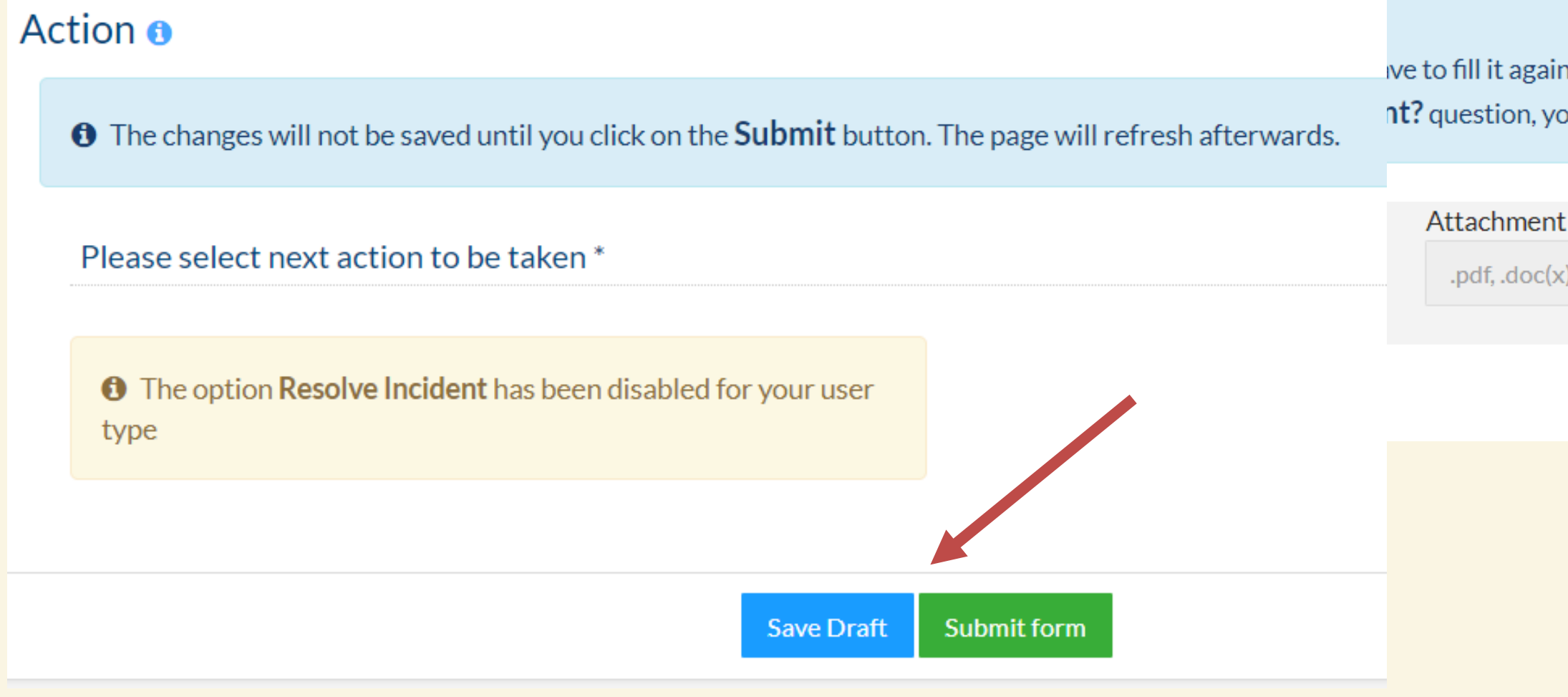

| on. The page will refresh afterwards.                        |                    |                          |
|--------------------------------------------------------------|--------------------|--------------------------|
|                                                              |                    |                          |
| in.                                                          |                    |                          |
| ou will have to select the affected areas again.             |                    |                          |
| t                                                            |                    |                          |
| x), .ppt(x), .txt, .zip, .xlx, .xlxs, .png, .jpg, .jpeg only |                    | <b>1</b>                 |
|                                                              |                    |                          |
|                                                              | Save Documentation | Additional Documentation |

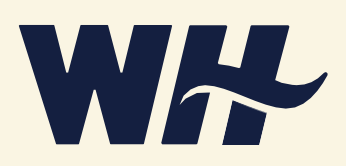

# Thank you!

**CONTACT INFORMATION** 

Winona Health

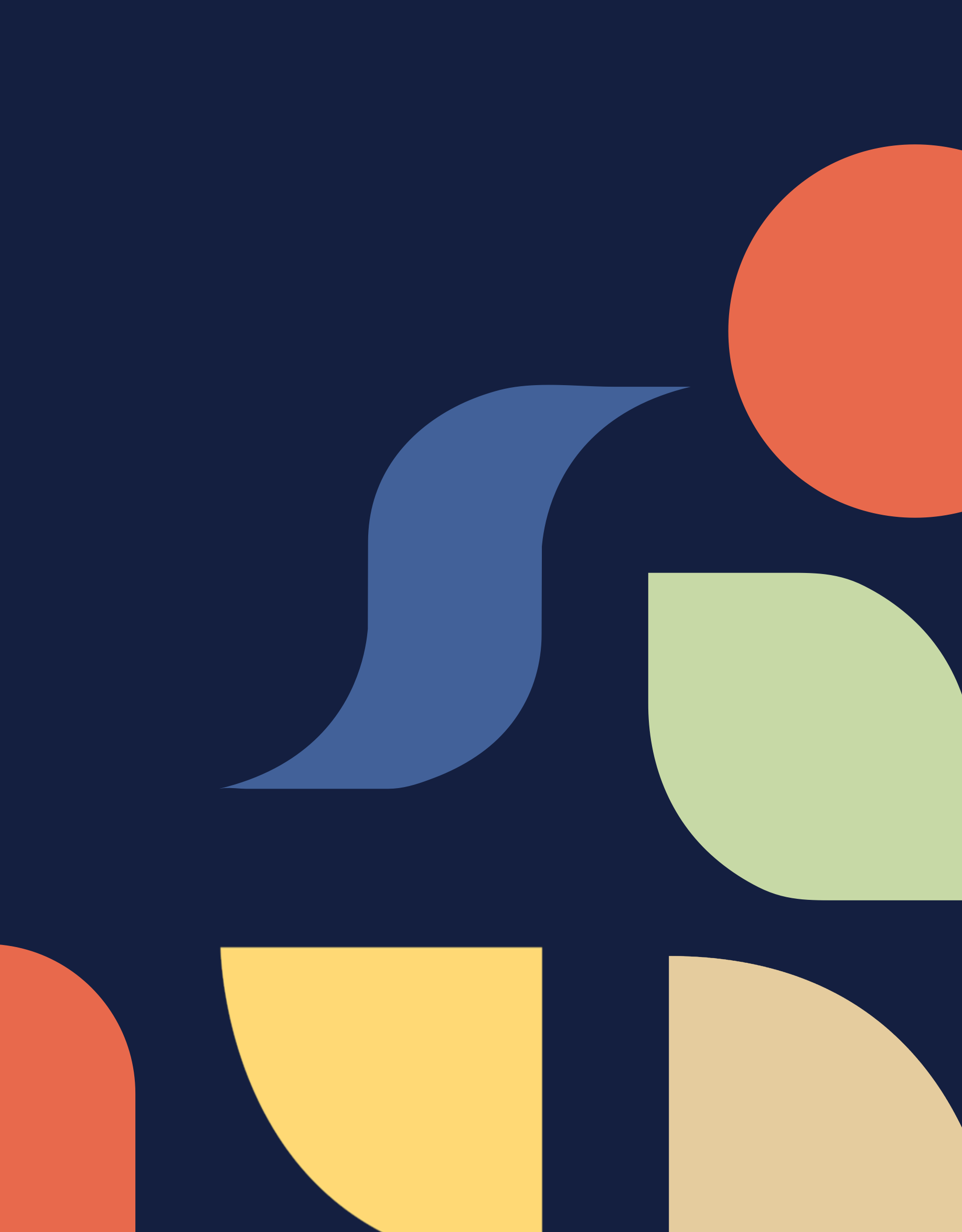